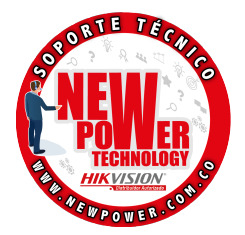

## CONFIGURACION CÁMARA EZVIZ MODELO C1C

- to the second second se
- 1. Lo primero que se debe hacer crear una cuenta en la plataforma web de Hikconnect, Para ingresar a esta página podemos buscar en Google Hikconnect y dar clic en el primer enlace.

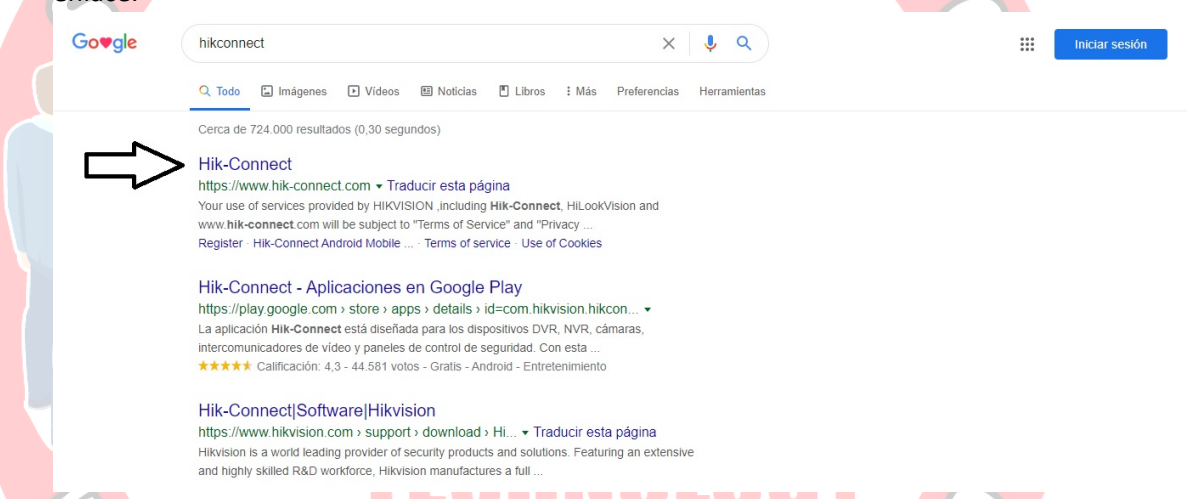

 Luego de entrar a la página debemos colocar el idioma español para que sea más fácil el manejo de la misma, esto lo podemos hacer haciendo clic en la parte superior derecha de la pantalla en la pestaña de idiomas, inicialmente la página por defecto cargara en idioma ingles nosotros vamos a elegir español. Autorizado

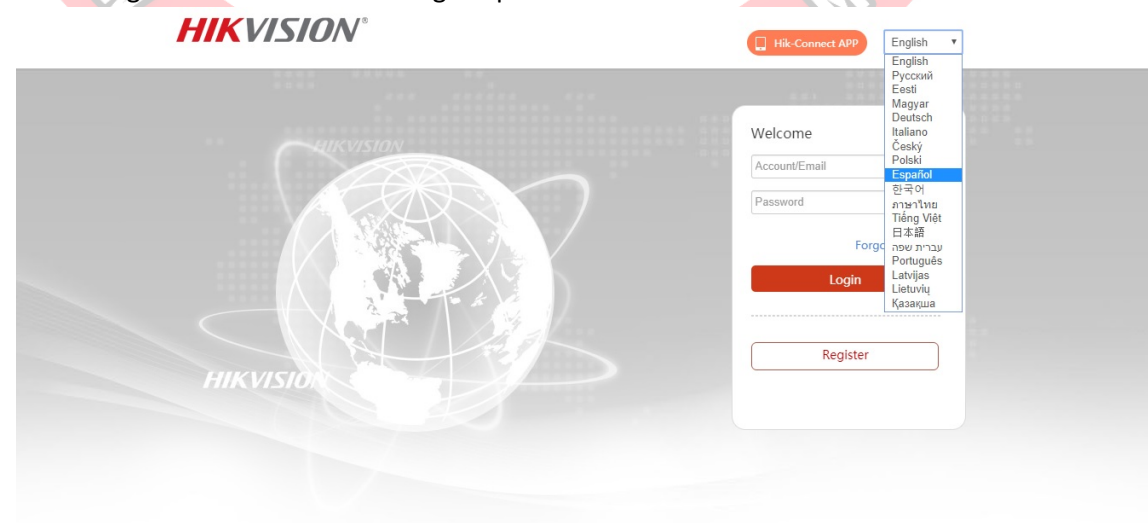

www.newpower.com.co

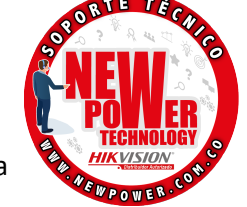

3. Teniendo la página en idioma español vamos hacer clic en botón de registro para abrir una cuenta que nos servirá para agregar y administrar la cámara desde nuestro celular.

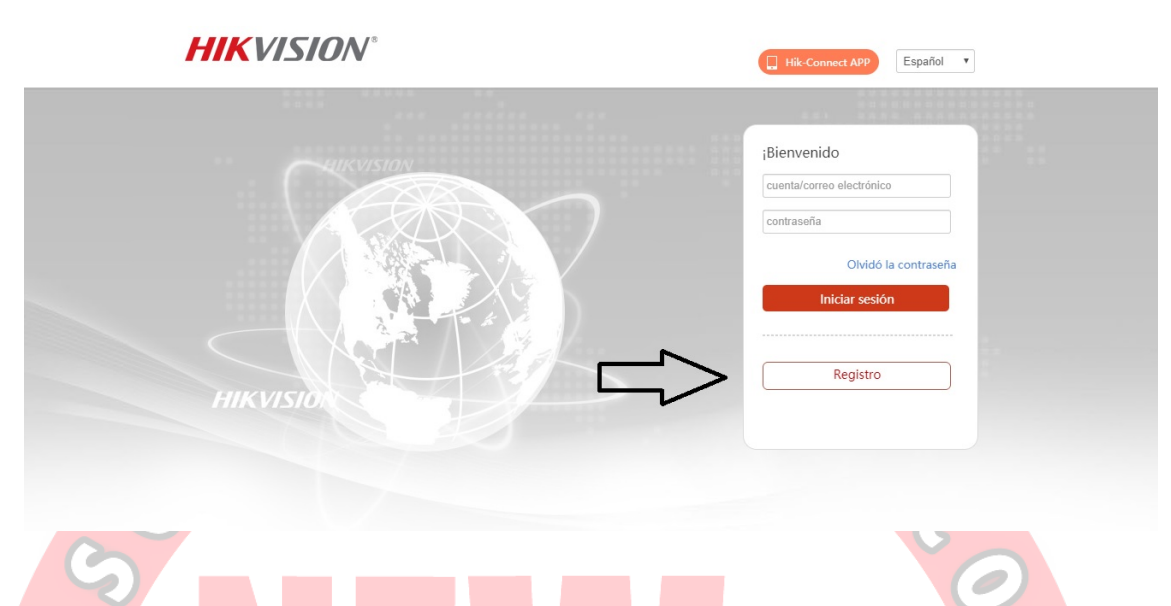

4. Una vez cargada la página de registro debemos llenar los campos en blanco que aparecen en el formulario uno a uno como lo es el nombre de usuario, la contraseña, el país, correo electrónico donde va a llegar el correo de confirmación para la apertura de la cuenta, el código de verificación (este código sale al lado de la casilla y este hay que escribirlo tan cual como aparece), dar clic en la casilla donde dice "estoy de acuerdo" y por último dar clic en siguiente.

| nik visiola                            | Hik-Connect AP | P Inicio de Sesión | Registrar   Español + |
|----------------------------------------|----------------|--------------------|-----------------------|
|                                        |                |                    |                       |
| Registro de usuario                    |                |                    |                       |
| Nombre de Usuario:                     |                |                    |                       |
| ejemplo2020                            |                |                    |                       |
| · Contraseña:                          |                |                    |                       |
|                                        |                |                    |                       |
|                                        |                |                    |                       |
| Seguro                                 |                |                    |                       |
| Contirmar Contrasena:                  |                |                    |                       |
|                                        |                |                    |                       |
| País:                                  |                |                    |                       |
| Colombia                               |                |                    |                       |
| · Come destricion                      |                |                    |                       |
| ejemplo20201@outlook.es                |                |                    |                       |
|                                        |                |                    |                       |
| Código de País:                        |                |                    |                       |
| 57                                     |                |                    |                       |
| Numero de teléfono móvil:              |                |                    |                       |
|                                        |                |                    |                       |
|                                        |                |                    |                       |
| Código de verificación:                |                |                    |                       |
| wirk WERK Refrescar                    |                |                    |                       |
| ✓ Estov de acuerdo Acuerdo de servicio |                |                    |                       |
|                                        |                |                    |                       |

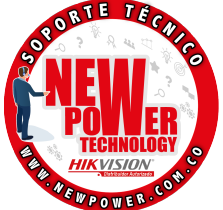

5. Luego de ellos la página nos abrirá un pequeño cuadro de dialogo donde debemos colocar el código de verificación que la plataforma Hikconnect nos envió al correo que previamente registramos en el formulario de registro.

| Registro de usuario     |                                                                                                    |
|-------------------------|----------------------------------------------------------------------------------------------------|
| * Nombre de Usuario:    |                                                                                                    |
| ejemplo2020             | 0                                                                                                    |
| * Contraseña:           |                                                                                                    |
|                         | 0                                                                                                    |
| * País:<br>Colombia     | Podría existir un poco de retraso. Por favor, espere un<br>minuto. Vuelva y obtenga el código de verificación de nuevo. |
| Colombia                | minuto. Vuelva y obtenga el código de verificación de nuevo.                                                            |
|                         |                                                                                                    |
| ejemplo20201@outlook.es |                                                                                                    |
| Código de País:         | ОК                                                                                                    |
| 57                      |                                                                                                    |
|                         |                                                                                                    |

6. Vamos a revisar el correo de confirmación. Este correo cuando llega se guarda por lo general en la carpeta de correo no deseado, solo es de revisarlo, abrirlo y copiar el código que nos envíen para terminar la apertura de la cuenta en la plataforma y dar click en ok.

| Registro de usuario       |                                                              |
|---------------------------|--------------------------------------------------------------|
| * Nombre de Usuario:      |                                                              |
| ejemplo2020               | 0                                                            |
|                           |                                                              |
| * Contrasena:             |                                                              |
|                           |                                                              |
| Se                        | eguro                                                        |
| Confirmar Contrasena:     |                                                              |
|                           | Introduzca el código de verificación que ha recibido.        |
| * País:                   | Podría existir un poco de retraso. Por favor, espere un      |
| Colombia                  | minuto. Vuelva y obtenga el código de verificación de nuevo. |
| · Come de trácico         | Código de verificación:                                      |
| eiemplo20201@outlook.es   | 7048                                                         |
| cjempiozozo repolitionaco |                                                              |
| Código de País:           |                                                              |
| 57                        | OK                                                           |
|                           |                                                              |
|                           |                                                              |

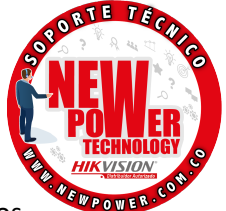

0

7. Si todos los pasos anteriores son correctos, cargará una página donde mostrará la información de la cuenta que acabas de abrir. Recuerda memorizar el usuario y contraseña que acabas de registrar ya que con estos podrás iniciar sesión en cualquiera de las siguientes apps móviles (Hikconnect, Hilook Vision, EZVIZ) para posteriormente terminar de configurar la cámara.

| HIKVISION                  | /*                                               |                                                | Hik-Connect APP | ejemplo2020 🔻   Español 👻 |
|----------------------------|--------------------------------------------------|------------------------------------------------|-----------------|---------------------------|
| Gestión de Dispositivos    | Cuenta de usuario Cambi<br>Información de cuenta | ar Contraseña                                  |                 |                           |
| 28                         | Nombre de Usuario:<br>País:                      | ejemplo2020<br>Colombia                        |                 |                           |
| Ver mis vídeos compartidos | Correo electrónico:<br>Número de teléfono móvil: | ejemplo20201@outlook.es Modificar<br>Modificar |                 |                           |
| 20<br>Mi Cuenta            | Borrar cuenta                                    |                                                |                 |                           |
|                            |                                                  |                                                |                 |                           |

8. Una vez tengamos nuestro usuario y contraseña listos procedemos a descargar e instalar la aplicación EZVIZ que la podemos encontrar en la tienda de nuestros celulares, tanto para sistema operativo Android como para sistema operativo IOS la podemos buscar con el nombre de EZVIZ y dar clic en instalar, al hacerlo, debemos esperar a que la aplicación instale correctamente

|      | â                         |                                  |                                  |               | ङ 3Gııl ा∎ 2:        | 42 PM |     |   |   |
|------|---------------------------|----------------------------------|----------------------------------|---------------|----------------------|-------|-----|---|---|
|      | ÷                         |                                  |                                  |               | Q                    | 1     |     |   |   |
|      | 8                         | EZVIZ Ir                         | Z<br>nc.                         | $\Rightarrow$ | Instalar             |       | V   |   |   |
|      | <b>4.2 ★</b><br>22 K rese | r                                | <b>₩</b><br>85 MB                | Todos         | 0 Descarga           | IS    |     | 0 | 3 |
|      | ① Es p<br>disp            | osible que es<br>ositivo         | ta app no est                    | é optimizada  | oara tu              |       | ~   |   |   |
| • 11 |                           |                                  |                                  |               |                      |       | 0 1 |   |   |
|      | Acerca                    | de esta a                        | рр                               |               | $\rightarrow$        |       |     |   |   |
|      | La aplica<br>remota de    | ción ezViz ha<br>esde el otro la | ce que sea fá<br>ado del globo   | cil de maneja | r su cámara de forma |       |     |   |   |
|      | Repro                     | ductores y e                     | ditores de vi                    | deo           |                      |       |     |   |   |
|      | Califica<br>Comparte      | ar esta apl<br>tu opinión con    | <b>icación</b><br>otros usuarios |               |                      |       |     |   |   |
|      |                           | ☆                                |                                  | ☆             | ☆                    |       |     |   |   |
|      |                           | <                                | 1                                | 1             |                      |       |     |   |   |

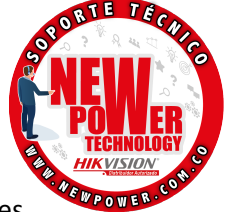

9. Luego de que ya se haya instalado correctamente en el celular la abrimos y debemos iniciar sesión con el usuario y contraseña que ya hemos creado previamente. Recuerda que debes elegir el país que colocaste en el registro antes de iniciar sesión ya que la app móvil corrobora este campo y si no es correcto no te dejará iniciar sesión. Estando lo anterior correcto solo es dar clic en el botón "Acceder".

💕 EZVIZ

| 5050 | Q<br>A<br>Regi | Colomb<br>ejemplo | oia<br>o2020 |   |   | Acceder          | 15             | ła olvida | ado su o | contrase | eña?     | 20 |
|------|----------------|-------------------|--------------|---|---|------------------|----------------|-----------|----------|----------|----------|----|
|      | q              | W <sup>2</sup>    | e            | r | t | у <sup>6</sup>   | u <sup>7</sup> | 8<br>i    | 9<br>0   | p        | ×        |    |
| E    | а              | S                 | d            | f | g | h                | j              | k         | I        | ñ        | 0        | 00 |
|      | <b>+</b>       | z                 | х            | С | ۷ | b                | n              | m         | !        | ?        | +        | 0  |
|      | ?123           | ,                 |              |   |   |                  |                |           |          | •        | <b>:</b> |    |
|      |                |                   | 7            | 7 |   | $\bigtriangleup$ |                |           |          |          |          |    |

10. Luego de iniciar correctamente sesión, nos cargará la página principal de nuestra donde encontraremos diferentes menús que podremos utilizar para administrar nuestros dispositivos.

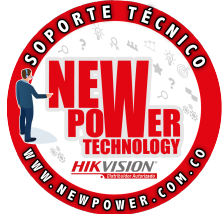

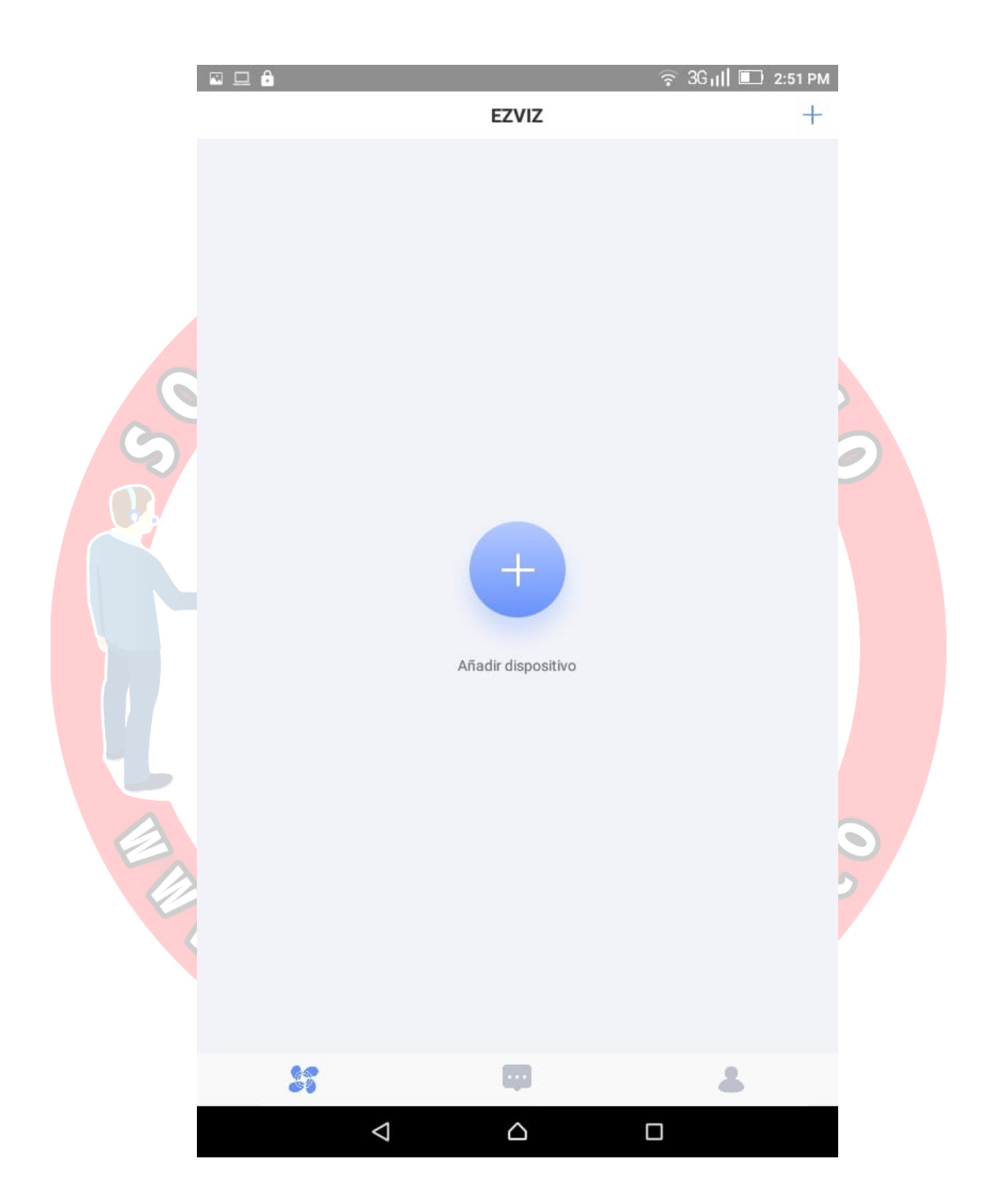

11. Ahora lo que debemos hacer es conectar nuestra cámara a la corriente para su posterior configuración con la app móvil.

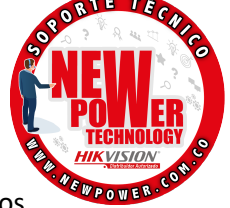

12. Luego de que la cámara este encendida en la parte frontal de ella debemos esperar a que el led quede parpadeando en color azul para agregarla a la cuenta.

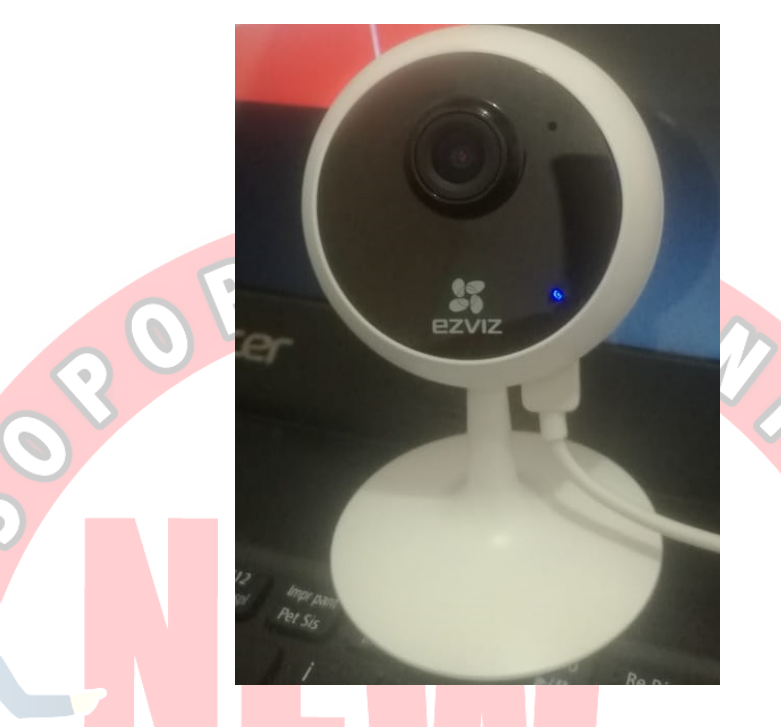

13. Luego de que ya este la cámara en este estado vamos a nuestra app móvil y damos clic en el símbolo "+" para agregar la cámara donde nos va a dar dos opciones para poder agregarla. La 1ra es scaneando el código QR que trae el sticker la cámara por debajo de la base, la 2da por medio del serial que también viene escrito en el mismo sticker debajo de su base. Para este ejemplo lo haremos por medio del código QR que trae la cámara.

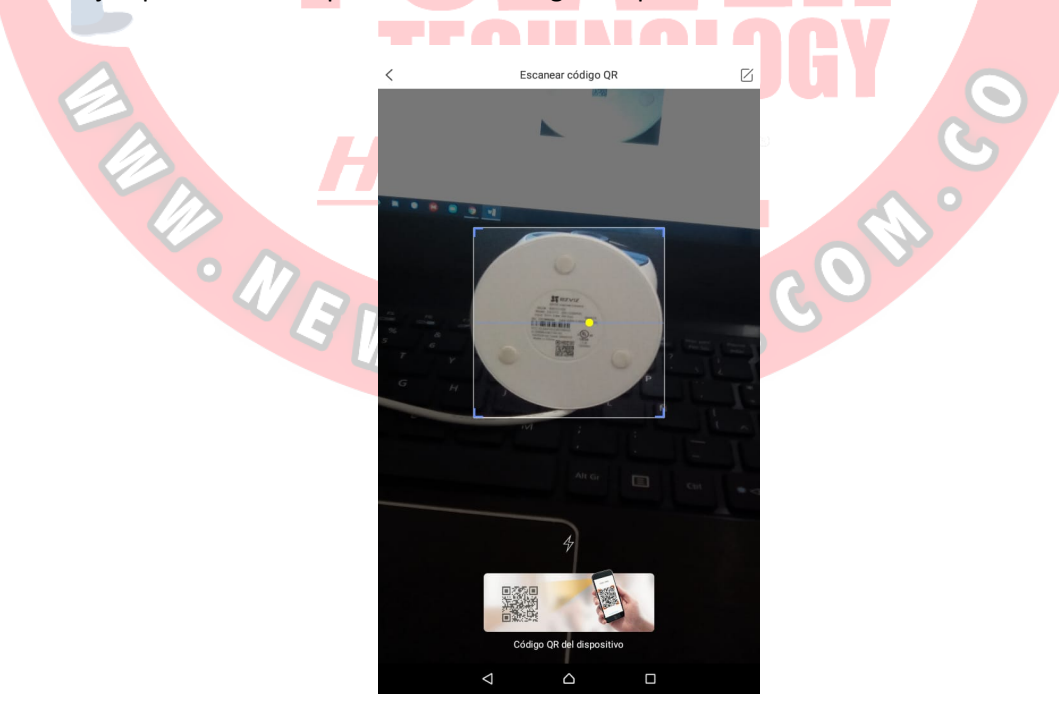

- STATE TECHNICS NEWY POWER TECHNOLOGY HIK VISION HIK VISION
- 14. Cuando la app móvil reconozca el código de la cámara nos mostrará una página donde nos va a indicar el paso a paso de la configuración. Como primera medida debemos indicarle a la app móvil que el dispositivo esta encendido para eso damos clic en el círculo (debe de quedar en color verde) y posteriormente dar clic en el botón "siguiente"

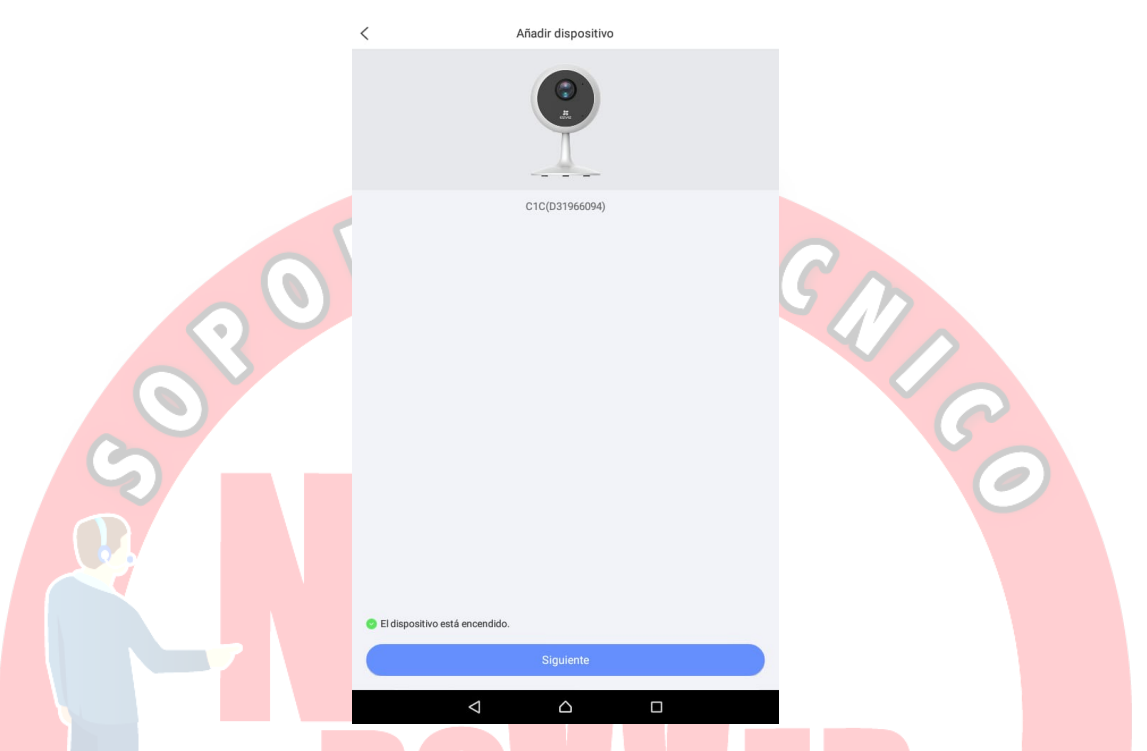

15. En el siguiente paso debemos indicarle a la app móvil que el indicador led del dispositivo está parpadeando en azul, debemos dar clic en el círculo para que quede en color verde y posteriormente dar clic en siguiente.

| Conecte el dispositivo hasta que se inicie completamente. | OGY<br>COM.<br>COM. |
|-----------------------------------------------------------|---------------------|
| El indicador parpades en azul Siguiente                   | )                   |
| El indicador no parpadea en azul                          |                     |

 $\bigtriangledown$ 

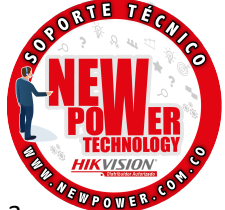

16. En este paso vamos a enlazar la cámara a la red wifi del sitio donde va a quedar, debemos tener en cuenta que el teléfono con el cual estamos configurando la cámara debe estar conectado a la misma red wifi en la que va a quedar la cámara para que no generen errores al momento de hacer la configuración. Entonces, nos va a cargar una página donde nos indicará la red wifi que esta el teléfono y nos preguntará la contraseña de la red, se llenan los campos y da clic en siguiente.

|                           | <             | Configure su dispositivo wifi                                                                 |                      |                                       |
|---------------------------|---------------|-----------------------------------------------------------------------------------------------|----------------------|---------------------------------------|
|                           | FLIA QUINTANA |                                                                                               | Cambiar de red       |                                       |
|                           |               |                                                                                               | ميرون<br>م           |                                       |
|                           |               | Siguiente                                                                                     |                      |                                       |
|                           |               |                                                                                               |                      |                                       |
|                           |               |                                                                                               | 2                    |                                       |
|                           |               |                                                                                               |                      | 5                                     |
| $\langle \cdot \rangle >$ |               |                                                                                               |                      |                                       |
|                           |               |                                                                                               |                      |                                       |
|                           |               |                                                                                               |                      | $\mathcal{C}$                         |
| 6                         |               |                                                                                               |                      |                                       |
|                           |               |                                                                                               |                      | 0                                     |
|                           |               |                                                                                               |                      |                                       |
|                           |               |                                                                                               |                      |                                       |
|                           |               |                                                                                               |                      |                                       |
|                           | <             |                                                                                               |                      |                                       |
| 17 Luego nos anarecer     | á un cuadro   | donde nos solicita                                                                            | a el código de verit | icación de l <mark>a cámara</mark>    |
| este lo podemos er        | contrar en    | el sticker que tier                                                                           | ne pegado la cáma    | ara en su base por la                 |
| parte de abaio. lo        | digitamos t   | al cual como apa                                                                              | rece todas las let   | ras en mavúsculas v                   |
| damos clic en "ok"        |               |                                                                                               |                      | · · · · · · · · · · · · · · · · · · · |
|                           |               |                                                                                               |                      |                                       |
|                           | <             | Configure su dispositivo wifi                                                                 |                      |                                       |
| 1                         | FLIA QUINTAN  | A                                                                                             | Cambiar de red       |                                       |
| 8                         |               |                                                                                               |                      | 0                                     |
|                           |               | Introduzca el verification code de                                                            |                      | G                                     |
|                           |               | El verification code se encuentra en<br>la etiqueta del dispositivo (en letras<br>mayúsculas) |                      | ~ ~                                   |
|                           |               | zaggkp 💿                                                                                      | do                   |                                       |
| o /h                      |               | Cancelar OK                                                                                   |                      |                                       |
|                           |               |                                                                                               |                      |                                       |
|                           | 5             |                                                                                               | 0                    |                                       |
|                           |               |                                                                                               |                      |                                       |
|                           |               | <sup>345678</sup><br>rtvuio                                                                   | 9 0<br>D 💌           |                                       |
|                           | 2 6 4         | lfahikl                                                                                       | ñ                    |                                       |
|                           | a s (         |                                                                                               |                      |                                       |
|                           | ★ Z           | x c v b n m !                                                                                 | 2 🔶                  |                                       |
|                           | ?123 ,        |                                                                                               | . ©                  |                                       |
|                           |               |                                                                                               |                      |                                       |

## SOPORTE TÉCNICO – NEW POWER TECHNOLOGY

<

18. Esperamos a que el circulo se llene al 100%.

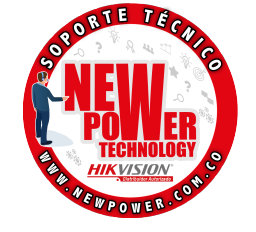

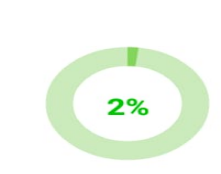

Configurando...

Configurando wifi del dispositivo... Espere

| SOS                      |                                                                                               |                                                           | MICO                                    |
|--------------------------|-----------------------------------------------------------------------------------------------|-----------------------------------------------------------|-----------------------------------------|
|                          |                                                                                               |                                                           | -                                       |
| 19. Luego de que haya ll | egado al 100% nos                                                                             | <mark>aparecerá un</mark> a panta                         | illa donde no va <mark>a indicar</mark> |
| información de la cár    | nara y su estado, all                                                                         | í daremos clic en el b                                    | otón "Ver cámara".                      |
|                          | Configuraciór                                                                                 | n del dispositivo                                         |                                         |
|                          | Steve<br>Demonstration of the agreement                                                       | ado su cámara                                             | N<br>N<br>O                             |
|                          | Definir ajustes del dispositivo                                                               |                                                           | S                                       |
|                          | Audio                                                                                         |                                                           | A°                                      |
| om                       | Hora de dispositivo                                                                           |                                                           | 0 3                                     |
|                          | Zona horaria                                                                                  | UTC-05:00 >                                               |                                         |
|                          | DST                                                                                           |                                                           |                                         |
|                          | Formato de la fecha                                                                           | DD-MM-YYYY >                                              |                                         |
|                          | CloudPlay<br>forma segura en el cloud en cualquier momer<br>V Prueba gratuita Más información | Almacene y vea sus vídeos de<br>nto y en cualquier lugar. |                                         |
|                          | Ver 0                                                                                         | Cámara                                                    |                                         |
|                          | ⊲                                                                                             | Δ 0                                                       |                                         |

www.newpower.com.co

20. Por ultimo nos aparecerá la página principal con la cámara agregada que nos indicará que los pasos de configuración se hicieron de manera correcta y ya podremos ver el video en vivo de la cámara solo dando clic en el recuadro donde nos muestra una pequeña imagen de video de la cámara.

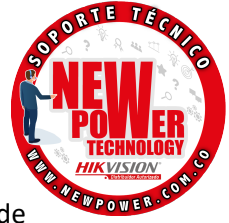

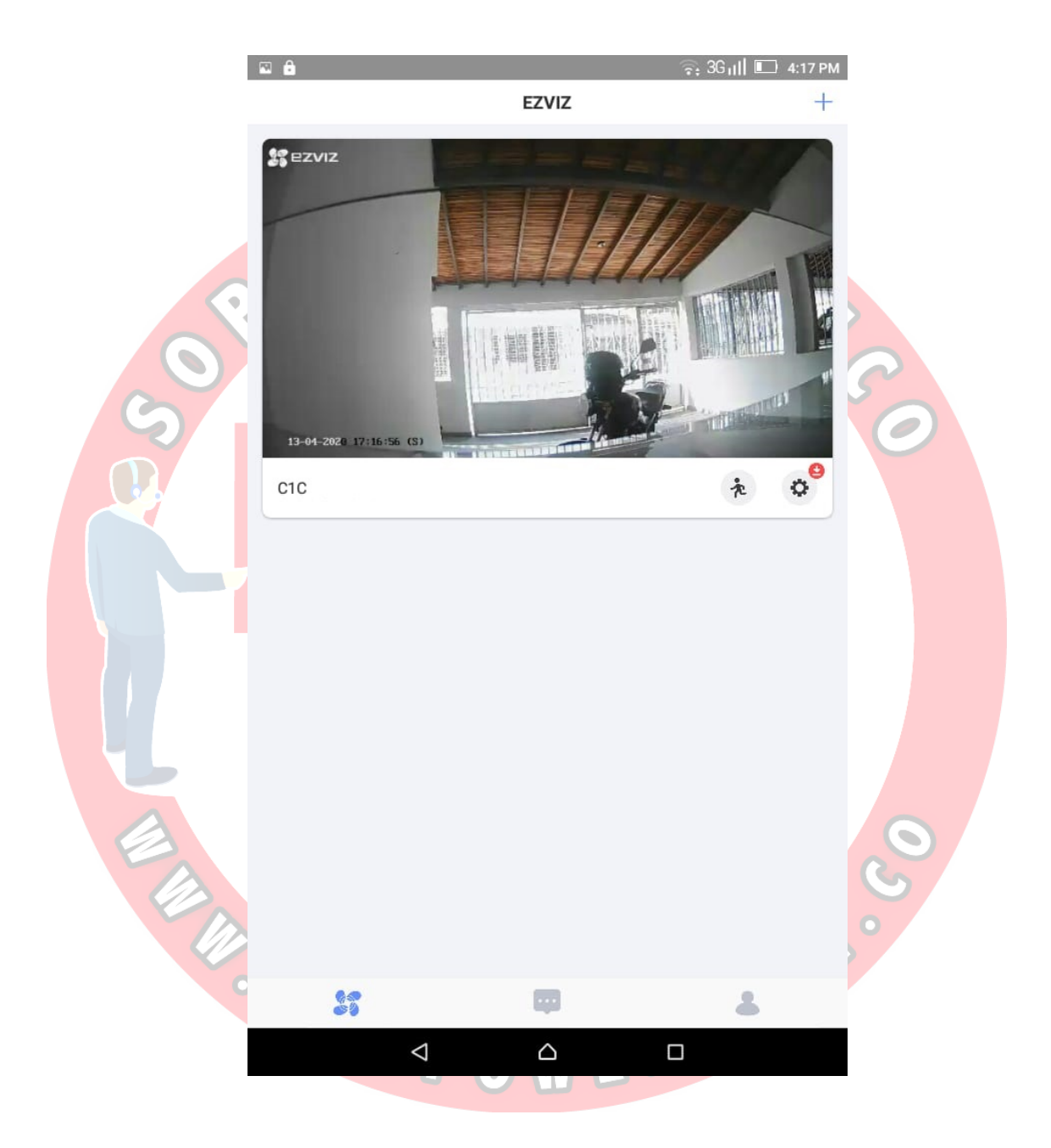

21. Ya teniendo agregada correctamente la cámara a la cuenta, solo nos queda poner la cámara a grabar, para ello debemos insertar la micro SD en la ranura que trae el dispositivo y luego abrimos la app móvil, nos localizamos la página principal y damos clic en el botón de configuración de la cámara para que la app móvil nos muestre las diferentes opciones de configuración.

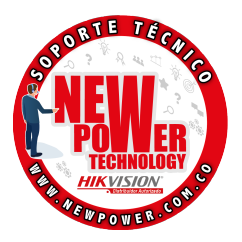

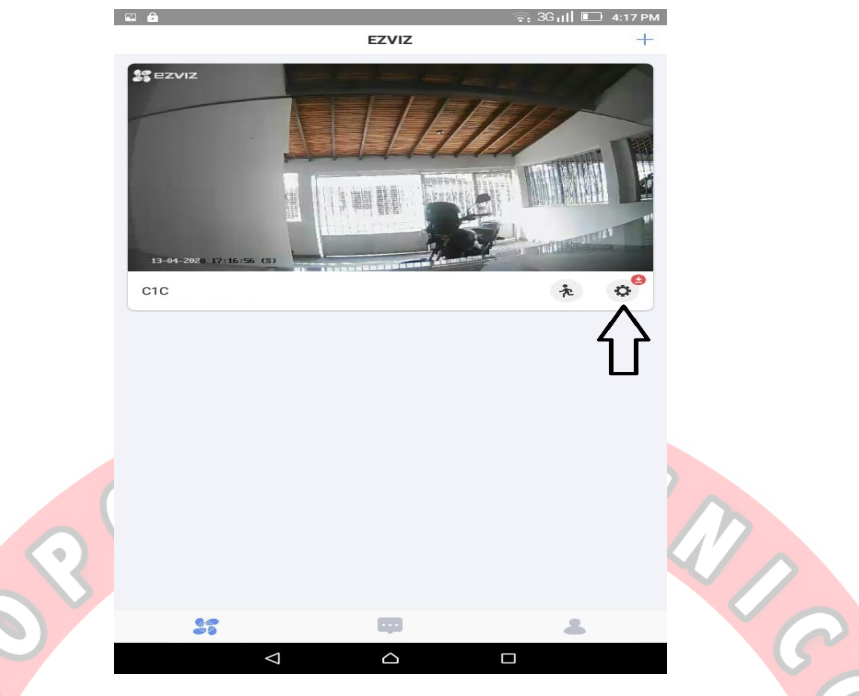

22. Luego de que la app móvil nos muestre el menú de configuración, elegimos dando clic la opción "Estado de almacenamiento".

|   | <                                  | Ajustes                   |                     |                |
|---|------------------------------------|---------------------------|---------------------|----------------|
|   | Notificación de alarmas            |                           | No usado            | >              |
|   | Zona horaria                       |                           | UTC-05:00           | >              |
|   | DST                                |                           |                     | C              |
|   | Formato de la fecha                |                           | DD-MM-YYYY          | > T            |
| E | Configuración del Wi-Fi            | F                         | FLIA QUINTANA ੵ     |                |
|   | Almacenamiento en eCleud.          | Gra                       | bación programada   | <sup>,</sup> • |
|   | Estado del almacenamiento          |                           |                     | > <b>3</b> 2   |
|   | Versión del dispositivo            | V                         | /5.2.6 build 190220 | >              |
|   | Cifrado de imagen                  |                           |                     | C              |
|   | Cambiar contraseña                 |                           |                     | >              |
|   | La contraseña predeterminada es el | código de verificación de | el dispositivo.     |                |
|   | Voltear imagen                     |                           |                     |                |
|   | Toque para voltear la imagen.      |                           |                     |                |
|   | Modo desarmado                     |                           |                     |                |
|   | $\bigtriangledown$                 |                           |                     |                |

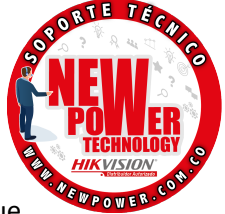

23. Aquí nos mostrará el estado de la memoria que estará inactiva, para colocarla en "grabación programada" dándole formato a la memoria y para esto damos clic en tarjeta de memoria y luego clic en el botón formatear, esperamos a que la cámara de formato de grabacion y cuando termine el estado de la memoria estará en "grabación programada"

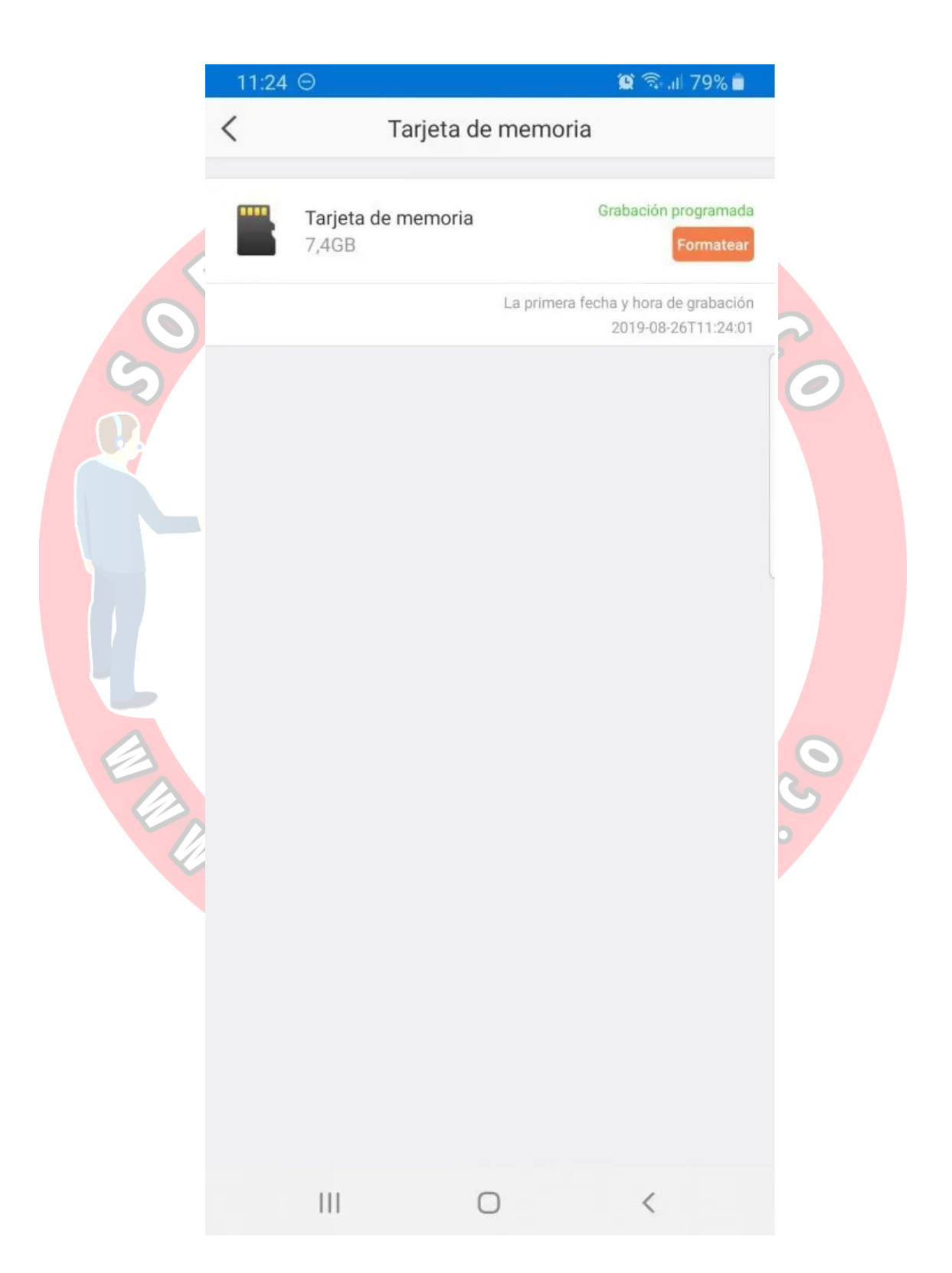